みずほ銀行

『みずほビジネス WEB』操作マニュアル(抜粋版)

# - 明細照会(日付範囲指定)編 -

## 1. 明細照会(日付範囲指定)の初期設定

| 1 | 1 |  |
|---|---|--|
| - |   |  |

明細照会(日付範囲指定)をご契約後、マスターユーザがログインした際に、明細照会(日付範囲指定)の初期設定画面が表示されます。

| 通知メール設定                        | 8.000) ·                                                                                                    | <sup>₩2</sup> • 1. i                   | 甬知、        | <ールの受信有無を設定します。                 |  |
|--------------------------------|----------------------------------------------------------------------------------------------------|----------------------------------------|------------|---------------------------------|--|
|                                | FE. ROMMERNECESELESE, ASLEMENTELEVETOR, CHRCESO,                                                                                                    | 1.                                     |            |                                 |  |
| USERAN SCHOOL IN               | 18日、ボタンを押してくとさい。                                                                                                    | i                                      | ・通知ン       | ペールを「受信する」とした場合、通知メールへ          |  |
| 藏犯メール信報                        |                                                                                                    |                                        |            | ナの西不た辺空にナナ                      |  |
| BEA-A-                         | O sais O sarte                                                                                                    |                                        | 田 / 小 门    | うの安告を設定します。                     |  |
| BUI-SADER DOD BU               |                                                                                                    |                                        |            |                                 |  |
| 通知メールを開始する場合に、心                | (1)(スワードの原則の必要となります。                                                                                                    |                                        |            | お取らりか発生したときに、電子メールで通知さ          |  |
| RECORD (POP) SHE               | 0                                                                                                    |                                        |            | わます                             |  |
| NUMACE IN THE                  |                                                                                                    | 受信で                                    | ta         | 110.90                          |  |
| manalazi-k                     | what 200-127                                                                                                    |                                        |            | 期間指定照会でのお取引の照会もいただけま            |  |
| Introduction - CS200           | 04# 07#                                                                                                    |                                        |            | す。                              |  |
| 唐和メールアドレス情報                    |                                                                                                    | - 12                                   |            |                                 |  |
| 満知見は一ムアドレス                     | BHHB (16587)(04-602000)                                                                                                    |                                        |            | お取引が発生したときの雪子メールでの通知を           |  |
| 8-8.PPL 33                     |                                                                                                    |                                        |            | の取りが完全してころの電子メールこの通知を<br>行いません。 |  |
|                                | C #84-67462                                                                                                    | 受信し                                    | ない         |                                 |  |
|                                | £                                                                                                    |                                        |            | 口座ごとに期間指定照会でお取引を照会いた            |  |
| x 6796.33                      | MM_F-L2 <sup>4</sup> FL2                                                                                                    |                                        |            | だきます。                           |  |
| 8-3679163U                     |                                                                                                    |                                        |            |                                 |  |
| - APPLALT                      |                                                                                                    | 🦲 - 2. お取引明細(PDF)ファイルを開くためのパスワード       |            |                                 |  |
|                                | ☐ ##A-QPF6.3.                                                                                                    |                                        | いて         | 設定します。通知メールを「受信する」とした均          |  |
| 1-6754-358                     | () BR1763                                                                                                    | (                                      | t、PI       | DF パスワードの登録が必須です。               |  |
| 8-8716-209                     |                                                                                                    |                                        |            |                                 |  |
|                                | ☐ #ma=-6.7%LA                                                                                                    | —————————————————————————————————————— | 通知>        | メールを「受信する」とした場合、送付先のメー          |  |
| REF-BOTTLE                     |                                                                                                    |                                        | »ı –       |                                 |  |
|                                | C 881-47542                                                                                                    |                                        | ~レス        | を20件まで豆球できます。                   |  |
| 自動物学る構成メールアドレス                 | D後後、「後年ネールアデレス」にチェックしてくだれい、「PDFファイルは毎月目れ出せん)                                                                                                    | F 144                                  |            |                                 |  |
| 20年4月                          |                                                                                                    | 携                                      | 帯メ-        | ールアドレス」をチェックしたメールアドレスには、  オ     |  |
| REASTERIN BRA                  | 1712年4日にデジレンドに「単語など」の生活的になします。<br>通知のためにはずなかで、点が、スポームが通じていたなどとなって通知できます。<br>後にから、スポールであるがないでは、「単本のない」<br>後にから、スポールであるがないでは、これである」、人が下しい方向<br>1814年、人名英格式の意味を見ていたか。人が下しい方向<br>1814年、人名英格式の意味を見たいでは、「あっ」、人が下しい方向 | 取引                                     | 引明約        | 田(PDF)」が添付されません。                |  |
| また、メールアドレスを回来<br>お話であの人切は時候を通知 | TRACEMEL 必ず「ホール通知者」のホールプトレスを意識してくだけい。<br>「学ぶどドレスですのた、通過な言葉を必要いただ」のす。                                                                                                    |                                        | <u>→ ┯</u> |                                 |  |
| · BEA-LOUBERS                  | THERE LETT T.                                                                                                    | <b>4</b> . λ                           | 土思書        | ₱-頃でこ理件いいこにいにつん、ナエツク小ツク人を       |  |
| - BRANCES - ALFFLIS            | CLEAR AND A MARKEN AND A MARKEN AND A MARKEN AND A MARKEN AND A MARKEN AND A MARKEN AND A MARKEN AND A MARKEN A                                                                                                |                                        | . –        |                                 |  |
| ALCONT, MARTINE                | INCOMPANY NEAR AND AREAS OF COLOR                                                                                                    | <u>ب</u>                               | アノしる       | ۶9.                             |  |
| - matatta                      |                                                                                                    |                                        | ンゴい        | - 音車頂をやきふください                   |  |
| atiti                          |                                                                                                    |                                        | בופיט      |                                 |  |
|                                |                                                                                                    | <b>5</b> . [                           | 実行         | ]をクリックします。                      |  |
|                                | <b></b>                                                                                                    | · · ·                                  |            |                                 |  |
|                                |                                                                                                    | 🏴 Л                                    | ノーム国       | 凹山の衣示されま9。                      |  |

## 2. 期間を指定して照会する

お申込み口座ごとに期間を指定してお取引明細を確認いただけます。 当日から400日前までの間の明細を照会することができます。

※入出金明細照会と振込入金明細照会は同じ操作ですので、入出金明細照会を例に説明します。

### ① 期間指定照会の選択

| 14.11-1   | 60 ) #A  | (m)                                               | /                                          |             |            |                         | - ⊥ · L <sup>7</sup> |                        |
|-----------|----------|---------------------------------------------------|--------------------------------------------|-------------|------------|-------------------------|----------------------|------------------------|
|           | ense.    |                                                   |                                            |             |            |                         |                      | 「契約管理>通知メール設定の変更して通知   |
| THE BREAK | R# TOPH  | NICTORE SHALL INTERPORT                           | NURSE WATCHAR                              |             |            |                         |                      |                        |
|           | #361_3   | 6-2 C                                             |                                            |             |            |                         |                      | を受信しない設定にされている場合、こちらの画 |
| ecous     | ennet.   | 「開会」がなったはファーロム P                                  | シウシロードに成功シを用いてくだ                           | es.,        |            | D                       |                      | =                      |
| 1         | a-#5     |                                                   |                                            |             |            |                         |                      | る示されません。               |
| 1.30      | interest | 201 * 1828                                        |                                            |             |            |                         |                      | 下司の以降をご参照/ださい          |
|           |          |                                                   | a125 (1-15176-00)                          |             |            |                         |                      | 下記②以降をこ参照へたてい。         |
|           |          |                                                   | 1 2                                        |             | 2          |                         |                      |                        |
| 10        | 10E      | Sign.                                             | 10000                                      | 9058        |            | TRANK -                 |                      |                        |
| 0         | Nu28     | 20100000000000000000000000000000000000            | 0.30240 AREES                              | Fig.1       | 24         | 2020/00/07              |                      |                        |
|           | sut      | sourcements indoce with                           | 0.127000736 #278.65                        | 19615       |            | 3030000                 |                      |                        |
|           | ISM.     | aus@seRadD tolevelooki                            | sectors as an and the                      |             | EA.        | 2020 COCK               |                      |                        |
|           | 5.0      | 20210211/106100/006040                            | ALLENDIGUE IN STRAFT                       | Her)        | 88         | 333.566X                |                      |                        |
|           | 536      | 2010/PERFECT LUNCSER-20                           | 000000021 第7世紀2                            | loca)       | RA.        | 333.5000                |                      |                        |
|           | Not      | 2010/01/02/100/1002                               | (1)(2)(2)(2)(2)(2)(2)(2)(2)(2)(2)(2)(2)(2) | ional       | 24         | 10000001                |                      |                        |
|           | 5,8      | 2001403/09/5108-05570                             | 0106000712 東京開始部                           | 10112       | 88         | sasteex                 |                      |                        |
|           | 488      | 2009 <sup>8</sup> 52 <sup>8</sup> 510 (detailment | 1212/00/4VG #RRENT                         | 100.0       | EA         | 22220064                |                      |                        |
|           | 6,630    | soverstante redsealed                             | 1210000499 (000005)                        | PM(1)       | 84         | 3000003                 |                      |                        |
|           | 887      | standard Dorkstreet                               | 120800000 372582                           | 660         | FA         | 30000000                |                      |                        |
|           |          |                                                   | 1 2                                        |             | >          |                         |                      |                        |
|           |          |                                                   |                                            | 37-0.8# : C | 4 PERMISSI | 1-1-1-1                 |                      |                        |
|           | 1110     |                                                   |                                            |             | ALC: NO.   | No. of Concession, Name |                      |                        |
|           |          |                                                   |                                            |             | ALCONOM ST |                         |                      |                        |

## ② 照会口座の選択と期間指定

| BRING (BRITANSE)                                                                                                    | ) [AHHARN] <u>Refer</u>                     |            |                    | <ul> <li>● 2. 照会する口座を選択します。</li> <li>▲ 「」、「ころ思いていた」、</li> </ul> |
|----------------------------------------------------------------------------------------------------|---------------------------------------------|------------|--------------------|-----------------------------------------------------------------|
| DBC#ABABAABBA                                                                                                    | 「「昭帝」まタンと申してくさらい。                           |            |                    | サービス開始日以降(400日間)に明細か発生し                                         |
| are are and a second second se | xab6                                        | 10         | CREAT              | ていない口座は表示されません。                                                 |
| e+2005     e+2005     t+4602.45P                                                                                                    |                                             | 84<br>2538 | 1000000<br>1000000 |                                                                 |
| 1                                                                                                    | O milian                                    |            |                    | ┣━● 3. 照会期間を選択します。                                              |
| NDER                                                                                                    | Alternative     Application     Application |            |                    | ▶「摘要」による検索ができます。                                                |
|                                                                                                    |                                             |            | 4419534            |                                                                 |
| Ro                                                                                                    | 2                                           |            |                    | ●4. [照会]をクリックします。                                               |
| operight (C. Mitcho Dank, US.)                                                                                                    | Al Rights Reserved.                         |            |                    | 1                                                               |

| 6 | 照会期間について                 |                                    |  |  |  |  |  |  |  |
|---|--------------------------|------------------------------------|--|--|--|--|--|--|--|
|   | 最近1週間                    | 6日前から操作当日まで7日間のお取引の明細が照会できます。      |  |  |  |  |  |  |  |
|   | 当月分                      | 当月1日より操作当日までのお取引の明細が照会できます。        |  |  |  |  |  |  |  |
|   | 日付範囲指定                   | 当日から400日前までの間のお取引の明細を任意な期間で照会できます。 |  |  |  |  |  |  |  |
|   | ※サービス開始日以前の明細は照会いただけません。 |                                    |  |  |  |  |  |  |  |

#### ③ 明細の確認

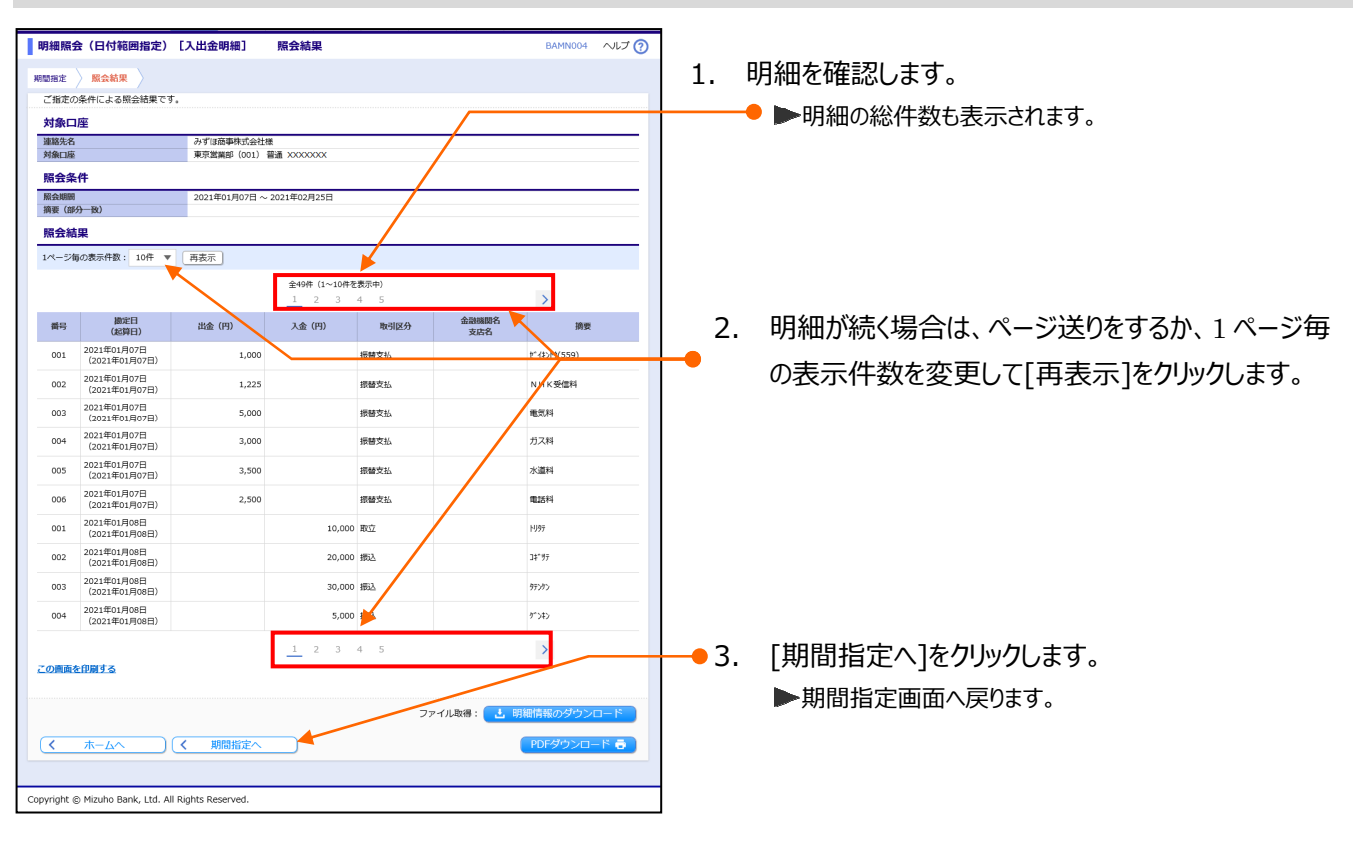

8 :

■ [明細情報のダウンロード]をクリックするとお取引明細の情報を TEXT 形式のファイルでダウンロードできます。
 ■ [PDF ダウンロード]をクリックすると帳票が表示されます。

■ [明細情報のダウンロード]はタブレットではご利用になれません。

■ [明細情報のダウンロード]と[PDF ダウンロード]はスマートフォンではご利用になれません。

#### ≪操作方法に関するお問い合わせ先≫

『みずほビジネス WEB サポートセンター』 0120-153-242

受付時間 月曜日~金曜日 9:00~19:00 (土日、祝日、振替休日、12/31~1/3を除く)